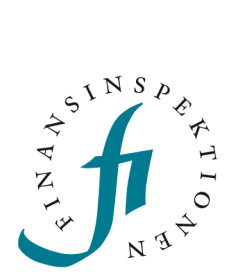

# PERIODISK RAPPORTERING Handledning

Rapportering JANUARI 2018

## INNEHÅLL

| Rapporteringsfunktionen              | 3  |
|--------------------------------------|----|
| Rapportplan                          | 3  |
| Testrapportering                     | 4  |
| Kontaktuppgifter                     | 4  |
| meddelanden                          | 5  |
| Uppkopplingstid                      | 6  |
| Så fungerar periodisk inrapportering | 7  |
| Inrapportering med bifogad fil       | 8  |
| Valideringsregler                    | 10 |
| Revidering av värden                 | 10 |
| Inrapportering i gränssnittet        | 12 |
| Revidering av värden                 | 14 |
| Teknisk information                  | 15 |
| Kontakt                              | 16 |

## Rapporteringsfunktionen

Finansinspektionen (FI) tillhandahåller ett webbaserat system för periodisk inrapportering. Tjänsten är tillgänglig för finansiella företag som står under FI:s tillsyn. Syftet är att uppnå en säker elektronisk hantering av periodisk rapportering till FI.

För att få tillgång till det periodiska inrapporteringssystemet krävs att rapportören är registrerad som användare i Rapporteringsportalen. Detta görs i portalens behörighetshantering. Länkar dit och instruktioner om hur registrering och inloggning går till finns på FI:s webbplats, på sidan www.fi.se/sv/rapportera/rapporteringsportalen/.

### RAPPORTPLAN

När man loggat in på Rapporteringsportalen och valt applikationen Periodisk rapportering kommer man till en flik och menyrubrik som heter *Rapporter/Rapportplan*. Den visar vilka rapporter som är tillgängliga för rapportering.

| Rapportplan                                  |                                                                        |                                                                                                    |                                                                                                    |                                                                                                    |                                                                                                    |                                                                                           |
|----------------------------------------------|------------------------------------------------------------------------|----------------------------------------------------------------------------------------------------|----------------------------------------------------------------------------------------------------|----------------------------------------------------------------------------------------------------|----------------------------------------------------------------------------------------------------|-------------------------------------------------------------------------------------------|
| Hem                                          | n Rap                                                                  | porter Test Ko                                                                                                    | ontaktuppgifter Meddelanden Om P                                                                                                    | IKlient                                                                                                    |                                                                                                    |                                                                                           |
| nloggad                                      | d Agd                                                                  | la Andersson Logga u                                                                                                    | ıt                                                                                                    |                                                                                                    |                                                                                                    |                                                                                           |
| Vāli                                         | i rapport.                                                             | ändra datum och kli                                                                                                    | icka på sök                                                                                                    |                                                                                                    |                                                                                                    |                                                                                           |
|                                              | , sepond                                                               |                                                                                                    |                                                                                                    |                                                                                                    | 0.1                                                                                                    |                                                                                           |
| Fr. o.                                       | m. dag                                                                 | 2014-02-09                                                                                                    | T. o. m. dag 2017-06-30 Institut/                                                                                                    | Filial/Fond                                                                                                    | Sök                                                                                                    |                                                                                           |
|                                              |                                                                        | E Testinstitut internt                                                                                                    |                                                                                                    |                                                                                                    |                                                                                                    |                                                                                           |
| Institu                                      | 16 9810                                                                | 5 resultstitut interne                                                                                                    | ~                                                                                                    |                                                                                                    |                                                                                                    |                                                                                           |
| Institu                                      | 16 9810                                                                | 5 results from the fire                                                                                                    | •                                                                                                    |                                                                                                    |                                                                                                    |                                                                                           |
| Institu                                      | 10 9810                                                                | 5 resultation memo                                                                                                    | V                                                                                                    | Å                                                                                                    | Antal träffar: 45                                                                                                    | 58, visar 1 till 50                                                                       |
| Institu                                      | Inst.nr                                                                | Institut                                                                                                    | Rapport                                                                                                    | Referensdag                                                                                                    | Antal träffar: 45                                                                                                    | 58, visar 1 till 50<br>Status                                                             |
| Välj                                         | Inst.nr<br>98105                                                       | Institut<br>Testinstitut internt                                                                                                    | Rapport<br>RSR år                                                                                                    | Referensdag<br>2014-12-18                                                                                                    | Antal träffar: 45<br>FI tillhanda<br>2015-01-02                                                                       | 58, visar 1 till 50<br>Status<br>Försenad                                                 |
| Välj<br>Välj                                 | Inst.nr<br>98105<br>98105                                              | Institut<br>Testinstitut internt<br>Testinstitut internt                                                                                                 | Rapport<br>RSR år<br>Kvartalsrapport Konsumentkreditinstitut                                                                            | Referensdag<br>2014-12-18<br>2014-12-31                                                                                                    | Antal träffar: 45<br>FI tillhanda<br>2015-01-02<br>2015-01-15                                                         | 58, visar 1 till 50<br><b>Status</b><br>Försenad<br>Klar                                  |
| Välj<br>Välj<br>Välj                         | Inst.nr<br>98105<br>98105<br>98105                                     | Institut<br>Testinstitut internt<br>Testinstitut internt<br>Testinstitut internt                                                                         | Rapport<br>RSR år<br>Kvartalsrapport Konsumentkreditinstitut<br>AIF-förvaltare (AIFM)                                                   | Referensdag<br>2014-12-18<br>2014-12-31<br>2014-12-31                                                                                                    | Antal träffar: 45<br>FI tillhanda<br>2015-01-02<br>2015-01-15<br>2015-01-31                                           | 58, visar 1 till 50<br>Status<br>Försenad<br>Klar<br>Försenad                             |
| Välj<br>Välj<br>Välj<br>Välj                 | Inst.nr<br>98105<br>98105<br>98105<br>98105<br>98105                   | Institut<br>Testinstitut internt<br>Testinstitut internt<br>Testinstitut internt<br>Testinstitut internt                                                 | Rapport<br>RSR år<br>Kvartalsrapport Konsumentkreditinstitut<br>AIF-förvaltare (AIFM)<br>Intecknade tillgångar                          | Referensdag<br>2014-12-18<br>2014-12-31<br>2014-12-31<br>2014-12-31                                                                                             | Antal träffar: 45<br>FI tillhanda<br>2015-01-02<br>2015-01-15<br>2015-01-31<br>2015-02-11                             | 58, visar 1 till 50<br>Status<br>Försenad<br>Klar<br>Försenad<br>Klar                     |
| Välj<br>Välj<br>Välj<br>Välj<br>Välj         | Inst.nr<br>98105<br>98105<br>98105<br>98105<br>98105<br>98105          | Institut<br>Testinstitut internt<br>Testinstitut internt<br>Testinstitut internt<br>Testinstitut internt<br>Testinstitut internt                         | Rapport<br>RSR år<br>Kvartalsrapport Konsumentkreditinstitut<br>AIF-förvaltare (AIFM)<br>Intecknade tillgångar<br>QRT kvartal           | Referensdag           2014-12-18           2014-12-31           2014-12-31           2014-12-31           2014-12-31           2014-12-31           2014-12-31  | Antal träffar: 45<br>FI tillhanda<br>2015-01-02<br>2015-01-15<br>2015-01-31<br>2015-02-11<br>2015-02-25               | 58, visar 1 till 50<br>Status<br>Försenad<br>Klar<br>Försenad<br>Klar<br>Försenad         |
| Välj<br>Välj<br>Välj<br>Välj<br>Välj<br>Välj | Inst.nr<br>98105<br>98105<br>98105<br>98105<br>98105<br>98105<br>98105 | Institut<br>Testinstitut internt<br>Testinstitut internt<br>Testinstitut internt<br>Testinstitut internt<br>Testinstitut internt<br>Testinstitut internt | Rapport<br>RSR år<br>Kvartalsrapport Konsumentkreditinstitut<br>AIF-förvaltare (AIFM)<br>Intecknade tillgångar<br>QRT kvartal<br>QRT år | Referensedag           2014-12-18           2014-12-31           2014-12-31           2014-12-31           2014-12-31           2014-12-31           2014-12-31 | Intal träffar: 45<br>FI tillhanda<br>2015-01-02<br>2015-01-15<br>2015-01-31<br>2015-02-11<br>2015-02-25<br>2015-09-09 | 58, visar 1 till 50<br>Status<br>Försenad<br>Klar<br>Försenad<br>Klar<br>Försenad<br>Klar |

Färgmarkeringen av sista rapporteringsdag med grönt, gult och rött anger vilken status rapporterna har.

Grönt innebär att rapporten är inrapporterad och godkänd. Gult innebär att det är tid kvar tills FI ska ha rapporten. Om rapporten har skickats in men inte blivit godkänd markeras den som gul fram till sista rapporteringsdag.

Rött betyder att sista rapporteringsdag har passerat vilket innebär försenad rapport.

Sök fram en rapport genom att ange datum för rapporteringsdagen i fälten *Fr. o. m. dag* och *T. o. m. dag* enligt bilden ovan.

Om den inloggade rapportören är behörig att rapportera för flera företag går det att välja bland dem i rullistan med rubriken *Institut*. I rullistan

*Institut/Filial/Fond* går det att filtrera sökträffarna om man är behörig för flera typer av institut men bara vill se träffar på en av dem.

#### **TESTRAPPORTERING**

Fliken *Testrapportering* nås från menyrubriken *Test*. Här syns en testrapporteringsplan, liknande den ordinarie rapporteringsplanen, med de rapporter som är tillgängliga för testrapportering.

Testrapportering erbjuds främst för den rapportering som baseras på EBA:s och Eiopas taxonomier och läggs normalt ut innan en ny taxonomi börjar gälla. Tester kan då göras utifrån den nya taxonomin, men med ett fiktivt, redan passerat, referensdatum. Endast en taxonomiversion i taget kan ligga ute för testrapportering. Den versionen gäller då för samtliga datum för den specifika blanketten i test.

Att testrapportera går till på samma sätt som den ordinarie rapporteringen. Skillnaden är att testrapporteringen inte skickas vidare inom FI för analys. En godkänd validerad testrapportering räknas därmed inte som en godkänd inrapportering till FI.

|                                                                                                    | Testrapporte                                                                                                    | ring                                                                                                    | -                                                                                                    |                                                                                                    |   |
|----------------------------------------------------------------------------------------------------|----------------------------------------------------------------------------------------------------|----------------------------------------------------------------------------------------------------|----------------------------------------------------------------------------------------------------|----------------------------------------------------------------------------------------------------|---|
| Hem Ra                                                                                                    | oporter Test Ko                                                                                                    | ontaktuppgifter Me                                                                                                    | eddelanden O                                                                                                    | m PIKlient                                                                                                    |   |
| nloggad A                                                                                                    | gda Andersson Logga                                                                                                    | ut                                                                                                    |                                                                                                    |                                                                                                    |   |
| Välj rappor                                                                                                    | t, ändra datum och kl                                                                                                    | icka på sök                                                                                                    |                                                                                                    |                                                                                                    |   |
| Fr. o. m. dag                                                                                                    | 2014-02-09                                                                                                    | T. o. m. dag 2015-                                                                                                    | 05-09 🛄 Inst                                                                                                    | itut/Filial/Fond                                                                                                    | ~ |
|                                                                                                    |                                                                                                    |                                                                                                    |                                                                                                    |                                                                                                    |   |
| Institut 981                                                                                                    | 05 Testinstitut internt                                                                                                    |                                                                                                    | $\mathbf{\vee}$                                                                                                    |                                                                                                    |   |
| Institut 981                                                                                                    | 05 Testinstitut internt                                                                                                    |                                                                                                    | $\checkmark$                                                                                                    |                                                                                                    |   |
| Institut 981                                                                                                    | 05 Testinstitut internt<br>FER INSKICKADE I TE                                                                                                    | ST RÄKNAS INTE SOM                                                                                                    | RAPPORTERADE                                                                                                    | PÅ RIKTIGT!                                                                                                    |   |
| Institut 981                                                                                                    | 05 Testinstitut internt<br>FER INSKICKADE I TE                                                                                                    | ST RÄKNAS INTE SOM                                                                                                    |                                                                                                    | <mark>PÅ RIKTIGT!</mark><br>Antal träffar: 17                                                                        |   |
| Institut 981<br>DBSI RAPPOR<br>Inst.n                                                                                                    | 05 Testinstitut internt<br>TER INSKICKADE I TE<br>• Institut<br>Tostigatitut integral                                                                                                    | ST RÄKNAS INTE SOM<br>Rapport                                                                                                    | RAPPORTERADE<br>Referensdag                                                                                                    | PÅ RIKTIGT!<br>Antal träffar: 17<br>Status                                                                           |   |
| Institut 981<br>DBS! RAPPOR<br>Inst.n<br>Välj 98105                                                                                                    | 05 Testinstitut internt TER INSKICKADE I TE Institut Testinstitut internt                                                                                                    | ST RÄKNAS INTE SOM<br>Rapport<br>Likviditetstäckning                                                                                                    | RAPPORTERADE<br>Referensdag<br>2015-04-30                                                                                                    | <mark>PÅ RIKTIGT!</mark><br>Antal träffar: 17<br><b>Status</b><br>Ej klar                                            |   |
| Institut 981<br>DBSI RAPPOR<br>Inst.n<br>Välj 98105<br>Välj 98105                                                                                                    | 05 Testinstitut internt<br>FER INSKICKADE I TE<br>Institut<br>Testinstitut internt<br>Testinstitut internt                                                                                                 | ST RÅKNAS INTE SOM<br>Rapport<br>Likviditetstäckning<br>Stabil finansiering                                                                             | RAPPORTERADE<br>Referensdag<br>2015-04-30<br>2015-03-31                                                                                                    | PÅ RIKTIGTI<br>Antal träffar: 17<br>Status<br>Ej klar<br>Ej klar                                                     |   |
| Institut 981<br>DBS! RAPPOR<br>Inst.n<br>Välj 98105<br>Välj 98105<br>Välj 98105                                                                                                    | 05 Testinstitut internt<br>FER INSKICKADE I TE<br>Institut<br>Testinstitut internt<br>Testinstitut internt<br>Testinstitut internt                                                                         | ST RÄKNAS INTE SOM<br>Rapport<br>Likviditetstäckning<br>Stabil finansiering<br>Likviditetstäckning                                                      | RAPPORTERADE<br>2015-04-30<br>2015-03-31<br>2015-03-30                                                                                                    | <mark>PÅ RIKTIGT!</mark><br>Antal träffar: 17<br><b>Status</b><br>Ej klar<br>Ej klar<br>Ej klar                      |   |
| Institut         981           OBSI         RAPPOR           Inst.n         Välj           Välj         98105           Välj         98105           Välj         98105           Välj         98105           Välj         98105           Välj         98105                                                                                                    | 05 Testinstitut internt<br>TER INSKICKADE I TE<br>Institut<br>Testinstitut internt<br>Testinstitut internt<br>Testinstitut internt<br>Testinstitut internt                                                 | ST RÄKNAS INTE SOM<br>Rapport<br>Likviditetstäckning<br>Stabil finansiering<br>Likviditetstäckning<br>Likviditetstäckning                               | Referensdag           2015-04-30           2015-03-31           2015-03-30           2015-02-28                                                                                                    | <mark>PÅ RIKTIGT!</mark><br>Antal träffar: 17<br><b>Status</b><br>Ej klar<br>Ej klar<br>Ej klar<br>Ej klar           |   |
| Institut         981           OBSI         RAPPOR           UBSI         RAPPOR           Välj         98105           Välj         98105           Välj         98105           Välj         98105           Välj         98105           Välj         98105           Välj         98105                                                                                       | 05 Testinstitut internt<br>TER INSKICKADE I TE<br>Testinstitut<br>Testinstitut internt<br>Testinstitut internt<br>Testinstitut internt<br>Testinstitut internt<br>Testinstitut internt                     | ST RÄKNAS INTE SOM<br>Rapport<br>Likviditetstäckning<br>Stabil finansiering<br>Likviditetstäckning<br>Likviditetstäckning<br>Test2.4 001                | Referensdag           2015-04-30           2015-03-31           2015-02-28           2015-02-28                                                                                                    | PÅ RIKTIGT!<br>Antal träffar: 17<br>Status<br>Ej klar<br>Ej klar<br>Ej klar<br>Ej klar<br>Ej klar<br>Ej klar         |   |
| Institut         981           DBSI         RAPPOR           UBSI         98105           Välj         98105           Välj         98105           Välj         98105           Välj         98105           Välj         98105           Välj         98105           Välj         98105           Välj         98105           Välj         98105           Välj         98105 | 05 Testinstitut internt<br>TER INSKICKADE I TE<br>Institut<br>Testinstitut internt<br>Testinstitut internt<br>Testinstitut internt<br>Testinstitut internt<br>Testinstitut internt<br>Testinstitut internt | ST RÄKNAS INTE SOM<br>Rapport<br>Likviditetstäckning<br>Stabil finansiering<br>Likviditetstäckning<br>Likviditetstäckning<br>Test2.4 001<br>Test2.4 001 | Referensdag           2015-04-30           2015-03-31           2015-02-28           2015-02-28           2015-02-28           2015-02-28           2015-02-28           2015-02-28           2015-02-28           2015-02-28 | PÅ RIKTIGT!<br>Antal träffar: 17<br>Status<br>Ej klar<br>Ej klar<br>Ej klar<br>Ej klar<br>Ej klar<br>Ej klar<br>Klar |   |

#### KONTAKTUPPGIFTER

Kontaktuppgifter ska läggas in i systemet i samband med att man rapporterar. Men det finns goda skäl att göra det tidigare. Den kontaktuppgift som anges i samband med en enskild rapportering kommer att få mejl om just denna rapportering, till exempel valideringsresultat. Samtliga kontaktuppgifter för ett visst företag får mejlutskick som inte handlar om en viss rapportering.

För att registrera en ny kontaktuppgift, klicka på fliken *Kontaktuppgifter* och fyll i formuläret.

| Skapa r                         | ny kontaktuppgift<br>V |             |             |
|---------------------------------|------------------------|-------------|-------------|
| Hem Rapporter Te                | st Kontaktuppgifter    | Meddelanden | Om PIKlient |
| Inloggad Agda Andersson         | Logga ut               |             |             |
| Fyll i uppgifter och tryck på s | spara                  |             |             |
| Förnamn                         |                        |             | ]           |
| Efternamn                       |                        |             | ]           |
| Epost                           |                        |             | ]           |
| Telefon                         |                        |             |             |
| Skicka kom ihåg epost           |                        |             |             |
| Skicka informationsmeddela      | nde epost 🗌            |             |             |
| Språk                           | Svenska 🗸              |             |             |
| Borttagen                       |                        |             |             |
| Spara Avbryt                    |                        |             |             |
| rapportering@fi.se              |                        |             |             |

- Kryssa i *Skicka kom ihåg epost* om du vill få mejl om kommande rapporteringar.
- Kryssa i *Skicka informationsmeddelande epost* om du vill få mejl om kommande generella händelser i systemet.
- Välj om du vill få meddelanden på svenska eller engelska
- Kryssa i *Borttagen* om du vill radera kontaktuppgiften.

Avsluta med att klicka på Spara-knappen

### MEDDELANDEN

För att se och läsa de meddelanden som skickats ut, klicka på fliken *Meddelanden*. Här visas meddelanden som rör valideringsresultat men också påminnelser om rapporteringar.

| Medde                               | elanden                                       |  |
|-------------------------------------|-----------------------------------------------|--|
| Hem Rapporter                       | Test Kontaktuppgifter Meddelanden Om PIKlient |  |
| Fr. o. m. dag 2013-04-1<br>Institut | 14                                            |  |

Via rullistan *Institut* går det att lista meddelande som rör ett specifikt företag. Exempel på meddelanden som kan visas:

| (*INAA                           | Meddelanden                                                                                                    |                              |             |                  |            |              |
|----------------------------------|----------------------------------------------------------------------------------------------------|------------------------------|-------------|------------------|------------|--------------|
| Her                              | m Rapporter Test Kontaktupp                                                                                      | pgifter Meddelanden Om I     | PIKlient    |                  |            |              |
| Vä<br>Fr. o.<br>Instit<br>Visa I | id Agda Andersson Logga ut<br>Ij meddelande<br>m. dag [2017-05-29] III T. o. m. i<br>ut<br>borttagna meddelanden | dag 2017-11-29 ा Sök         |             | Antol tröffa     | - 760 vica | - 61 till 70 |
|                                  | Meddelande                                                                                                    | Rapport                      | Referensdag | Skapad           | Läst dag   | Läst av      |
| Välj                             | Inlämnad rapport är inte godkänd                                                                                 | Likviditetstäckning          | 2017-09-30  | 2017-11-16 14:31 | Lustudy    | Lustur       |
| Välj                             | Glöm inte att rapportera                                                                                         | Likviditetstäckning          | 2017-09-30  | 2017-10-31 21:16 |            |              |
| Välj                             | Inlämnad rapport är godkänd                                                                                      | Kvartal Skade kompletterande | 2017-09-30  | 2017-11-16 09:37 |            |              |

Klicka på *Välj* till vänster om ett meddelande för att kunna läsa det i sin helhet.

## UPPKOPPLINGSTID

Uppkopplingstiden mot FI är tidsbegränsad till 20 minuter. Efter 20 minuters inaktivitet loggas användaren ut och uppgifter som inte har sparats kommer att försvinna.

## Så fungerar periodisk inrapportering

Rapporteringskalendrar med uppgifter om sista rapporteringsdag finns på FI:s webbplats, www.fi.se. Klicka på Bank, Försäkring eller Marknad i huvudmenyn, därefter Rapportering i vänstermenyn och sedan den kategori av företag det gäller.

| Vi övervakar fina       | insmarknaden                                  |                                                                 | English                                                                            | Blanketter P                                                | Prenumerera Rapportera                                              | Våra register<br>Q |
|-------------------------|-----------------------------------------------|-----------------------------------------------------------------|------------------------------------------------------------------------------------|-------------------------------------------------------------|---------------------------------------------------------------------|--------------------|
| KONSUMENTSKYDD          | FINANSIELL STABILITET                         | BANK                                                            | FÖRSÄKRING                                                                         | MARKNAD                                                     | PUBLICERAT                                                          | OM FI              |
| Regler                  | + Hem > Bank                                  | 2 Rapportering 2                                                | ditmarkn                                                                           | adebola                                                     | 'n                                                                  |                    |
| Regelförslag            |                                               |                                                                 |                                                                                    | ausbola                                                     | 5                                                                   |                    |
| Sök tillstånd           | + Prenu                                       | merera < [                                                      | Pela sidan 🍳 Konti                                                                 | akt                                                         |                                                                     |                    |
| Tillsyn                 | + Rapporterin<br>+ rådets föror<br>värdepappe | g sker enligt Finar<br>dning (EU) nr 575/<br>rsbolag (CRR) se l | nsinspektionens föreskrif<br>/2013 av den 26 juni 2013<br>länk nedan. Kraven på ra | ter, eller Europap<br>3 om tillsynskrav<br>pportering under | oarlamentets och<br>för kreditinstitut och<br>r CRR är i vissa fall |                    |
| Rapportering            | – Här hittar de                               | umer information                                                | n om periodisk rapporter                                                           | ring.                                                       | en, Eda.                                                            |                    |
| Bank- och kredit        | O Rappo                                       | rteringskalende                                                 | er                                                                                 |                                                             |                                                                     |                    |
| Betaltjänster           |                                               |                                                                 |                                                                                    |                                                             |                                                                     |                    |
| Elektroniska pengar     | • Frago                                       | r & svar                                                        |                                                                                    |                                                             |                                                                     |                    |
| Finansiella konglomerat | Läs me                                        | r                                                               |                                                                                    |                                                             |                                                                     |                    |
| Konsumentkreditinstitut | > Riktlinjer                                  | ör förseningsavgi                                               | fter för banker (2014-11-                                                          | 01) 🖻                                                       |                                                                     |                    |
| Ägarrannortering        | Rann                                          | ortering                                                        |                                                                                    |                                                             |                                                                     |                    |

Inrapporteringen sker på olika sätt – bland annat med olika filformat – beroende på vad som ska rapporteras. Översiktligt gäller följande:

- Bifogad XML-fil till exempel rapportering av AIF och AIFM
- Bifogad XBRL-fil till exempel kvantitativ rapportering av Solvens 2 och COREP/FINREP
- Bifogad Pdf-fil till exempel kvalitativ rapportering av Solvens 2
- Manuell inmatning rapportering enligt nationella föreskrifter.

Rapportering med bifogad fil går till på samma sätt i systemet, oavsett om det är fråga om en XML-, XBRL- eller en Pdf.fil, se nästa avsnitt. Rapportering via inmatning i webbgränssnittet går till på ett annat sätt, se det sista avsnittet i dokumentet.

## Inrapportering med bifogad fil

Inrapportering med bifogad fil går till på samma sätt, oavsett vilken filtyp det handlar om. De filtyper som används i dag är XML (AIF/AIFM), XBRL (kvantitativ rapportering enligt Solvens 2 och COREP/FINREP) samt Pdf (kvalitativ rapportering enligt Solvens 2).

I Rapportplanen visas vilka rapporter som finns tillgängliga att rapportera för.

Genom att klicka på *Välj* till vänster om den aktuella rapporten visas nedanstående sida, med ett antal valmöjligheter under rubriken *Påbörja rapportering*.

| Rapport -                                 | F627 QRT kvartal             |                         |                                   |                           |
|-------------------------------------------|------------------------------|-------------------------|-----------------------------------|---------------------------|
| Hem Rapporter Test                        | Kontaktuppgifter Meddelanden | Om PIKlient             |                                   |                           |
| Inloggad Agda Andersson L                 | ogga ut                      | /                       |                                   |                           |
| Dölj rapportinformation 🕿                 | /                            |                         |                                   |                           |
| RAPPORT<br>F627 QRT kvartal               | REFERENSDAG<br>2016-12-31    | TILLHANDA<br>2017-02-27 | PERIOD<br>2016-10-01 - 2016-12-31 | status<br>Rapport ej klai |
| Testinstitut internt                      | INSTITUTNUMMER<br>98105      | ORG.NUMMER              | LEI-KOD                           |                           |
| HANDLÄGGARE<br>880309-9368 Agda Andersson | BLANKETTVERSION              |                         |                                   |                           |
| Påbörja rapportering 🛛 🖉                  |                              |                         |                                   |                           |
| <ul> <li>Fyll i rapport</li> </ul>        |                              |                         |                                   |                           |
| Visa rapport     Indet att rapportera     |                              |                         |                                   |                           |
| Övrigt                                    |                              |                         |                                   |                           |
| << Tillbaka till rapportplan              |                              |                         |                                   |                           |
| rapportering@fi.se                        |                              |                         |                                   |                           |

- *Fyll i rapport* används för att påbörja rapportering och leder vidare till funktioner för att ladda upp filer (se nedan).
- *Visa rapport* skapar en Pdf-fil som visar hur blanketten är utformad när inrapporteringen ska ske via ett manuellt gränssnitt (gäller ej rapportering via bifogad fil).
- *Inget att rapportera* finns tillgängligt som val när FI beslutat om en sådan möjlighet och det framgår i föreskrifter eller på annat sätt vilka typer av institut och rapporter som omfattas.
- *Övrigt* leder till alternativet *Visa historik/rapporthändelser*. Detta visar om rapporten har korrigerats och vilket datum det har skett. Fram till något är ifyllt eller rapporterat står det "Ej klar".

Välj *Fyll i rapport* för att börja rapportera. Välj sedan *Lägg till fil* på nästa sida.

| F627 QRT kv                                                                                                    | artal                                                |                                       |                                              |                                      |
|----------------------------------------------------------------------------------------------------|------------------------------------------------------|---------------------------------------|----------------------------------------------|--------------------------------------|
| Dölj rapportinformation<br>RAPPORT<br>F627 QRT kvartal<br>INSTITUT<br>Testinstitut internt                                | REFERENSDAG<br>2016-12-31<br>INSTITUTNUMMER<br>98105 | TILLHANDA<br>2017-02-27<br>ORG.NUMMER | PERIOD<br>2016-10-01 - 2016-12-31<br>LET-KOD | <sub>STATUS</sub><br>Rapport ej klar |
| HANDLÄGGARE<br>880309-9368 Agda Andersson                                                                                 | BLANKETTVERSION                                      |                                       |                                              |                                      |
| Stang editeringslage<br>Skicka till FI<br>A QRT KVARTAL FÖRBE<br>Rapportering<br>QRT kvartal förberedar<br>A1 instansfil) | REDANDE<br>nde rapport (bifoga XBRL-                 | Lagg till fil                         |                                              |                                      |
| Skicka till FI                                                                                                    |                                                      |                                       |                                              |                                      |

Bifoga därefter filen genom valen *Bläddra* och *Bifoga*. Man kommer då vidare till sidan nedan. Här har en fil med filnamnet QRT\_kvartal.xbrl bifogats. Filnamnet har ingen betydelse för rapporteringen men däremot behöver ändelsen vara korrekt. Rapportering via XBRL-fil måste alltså ha ändelsen .xbrl.

| Bifoga fil - I                                     | 627 QRT kvartal           |                         |                                   |                          |
|----------------------------------------------------|---------------------------|-------------------------|-----------------------------------|--------------------------|
| RAPPORT<br>F627 QRT kvartal                        | REFERENSDAG<br>2016-12-31 | TILLHANDA<br>2017-02-27 | PERIOD<br>2016-10-01 - 2016-12-31 | status<br>Rapport ej kla |
| INSTITUT<br>Testinstitut internt                   | INSTITUTNUMMER<br>98105   | ORG.NUMMER              | LEI-KOD                           |                          |
| HANDLÄGGARE<br>880309-9368 Agda Andersson          | BLANKETTVERSION           |                         |                                   |                          |
| Aktuell bifogad fil<br>QRT_kvartal.xbrl Hämta Ersä | itt                       |                         |                                   |                          |

För att skicka rapporten till FI klicka på <<*Tillbaka till aktuell rapport* och sedan *Skicka till FI* på nästa sida.

| Dölj rapportinformation &                       | REFERENSDAG             | TILMANDA   | PERIOD                  | STATUS     |
|-------------------------------------------------|-------------------------|------------|-------------------------|------------|
| F627 QRT kvartal                                | 2016-12-31              | 2017-02-27 | 2016-10-01 - 2016-12-31 | Rapport ej |
| INSTITUT<br>Testinstitut internt                | INSTITUTNUMMER<br>98105 | ORG.NUMMER | LEI-KOD                 |            |
| 880309-9368 Agda Andersson Stäng editeringsläge | 1                       |            |                         |            |
|                                                 |                         |            |                         |            |
| Skicka till FI                                  |                         |            |                         |            |
| Skicka till FI                                  | REDANDE                 |            |                         |            |

Nästa steg är att ange kontaktperson för rapporteringen. Välj en kontaktperson från den lista på personer som finns inlagda för företaget eller klicka på *Ny kontaktuppgift*. När en kontaktuppgift angetts visas en ny sida. Klicka på *Skicka till FI*. Som kvitto på att rapporten skickats till FI visas följande sida.

| t till FI - F627 QRT                                 | kvartal                                                                                                    |                                                                                                    |                               |
|------------------------------------------------------|----------------------------------------------------------------------------------------------------|----------------------------------------------------------------------------------------------------|-------------------------------|
| REFERENSDAG<br>2016-12-31<br>INSTITUTNUMMER<br>98105 | TILLHANDA<br>2017-02-27<br>ORG.NUMMER                                                                                                    | PERIOD<br>2016-10-01 - 2016-12-31<br>LEI-KOD                                                                                                    | STATUS<br>Rapport ej klar     |
| BLANKETTVERSION                                      |                                                                                                    |                                                                                                    |                               |
| [<br>mot gällande regler.<br>a mail.                 |                                                                                                    |                                                                                                    |                               |
| l först när den är klarmarkera                       | ad (grön) i rapportplanen.                                                                                                    |                                                                                                    |                               |
|                                                      | t till FI - F627 QRT<br>AFFEENGOAG<br>2016-12-31<br>INSTRUMAMER<br>99105<br>BLANKETIVERSION<br>1<br>C<br>mot gällande regler.<br>m mäi.<br>I först när den är klarmarkers | t till FI - F627 QRT kvartal  AFFERSORAG 2016-12-31 2017-02-27 DISTITUTNUMER 90105  BLANKETTVERSION 1  I mot gållande regler. mail. I först när den är klarmarkerad (grön) i rapportplanen. | tt till FI - F627 QRT kvartal |

En kvantitativ rapportering (bifogad XML- eller XBRL-fil) kommer därefter att valideras av FI enligt gällande valideringsregler. Rapporten blir låst till dess att ett meddelande om valideringsresultatet skickas ut. För den kvalitativa rapporteringen (bifogad Pdf-fil) sker ingen validering. Där kan rapportören direkt se i Rapportplanen att rapporten blivit godkänd.

När FI validerat rapporten skickas ett mejl till den som angetts som kontaktperson för den aktuella rapporteringen. Mejlet som skickas ut talar om att det finns ett nytt meddelande.

Valideringsresultatet finns att läsa i inrapporteringssystemet, på fliken *Meddelanden*. För att kunna läsa meddelandena måste rapportören logga in i rapporteringssystemet. Detta kräver samma behörighet och inloggning som för rapportering.

Om valideringen inte visar godkänt måste rapportören rätta de fel som pekas ut i meddelandet och sedan skicka in rapporten på nytt. Hur det går till beskrivs i avsnittet *Revidering av värden* längre ned på denna sida. När valideringen gått igenom utan fel är rapporten klar. Rapporten får då status *Klar* (och sista rapporteringsdag markeras grön) i Rapportplanen.

Det är företagets ansvar att se till att rapportera i tid och att kontrollera att rapportstatusen ändras.

### VALIDERINGSREGLER

Beroende på typ av rapportering följer FI EBA:s, Eiopas respektive Esmas valideringsregler. FI har kompletterat med ett fåtal valideringskontroller utöver dessa. Mer information om valideringsregler för respektive rapporteringstyp finns på FI:s webbplats på sidan fi.se/sv/rapportera/periodisk-rapportering/ under avsnittet *Om periodisk rapportering*.

## **REVIDERING AV VÄRDEN**

Klicka på *Välj* till vänster om den aktuella rapporten i Rapportplanen. Den fil som skickats in tidigare syns i blått och är klickbar. Klicka på filnamnet.

Här finns tre val: *Hämta* filen, *Ersätt* filen eller gå *Tillbaka till aktuell rapport*. När man ska rätta fel efter en validering ska filen ersättas med en ny, korrigerad, fil.

Välj *Ersätt* och bifoga den nya filen. Välj sedan *Tillbaka till aktuell rapport* och därefter *Skicka till FI*. När man klickat på *Skicka till FI* skickas den nya filen in för ny validering.

När FI validerat rapporten skickas ett nytt mejl till den som angetts som kontaktperson. Meddelandet med valideringsresultatet går som tidigare att läsa på fliken *Meddelande*. Rapportens status visas i Rapportplanen.

Observera: för att uppgifter ska anses vara inlämnade till FI krävs att de har genomgått FI:s validering utan fel. Rapporten får då status *Klar* och sista rapporteringsdag markeras grönt i Rapportplanen.

## Inrapportering i gränssnittet

Manuell inmatning i webbgränssnittet förekommer i samband med rapportering enligt nationella föreskrifter.

Rapportplanen visar vilka rapporter som finns tillgängliga för rapportering.

Genom att klicka på *Välj* till vänster om den aktuella rapporten visas nedanstående bild, med ett antal valmöjligheter under rubriken *Påbörja rapportering*.

| 4 <sup>1NS</sup> + + |                  |           |                  |                |                     |  |  |
|----------------------|------------------|-----------|------------------|----------------|---------------------|--|--|
| J.                   | a Rap            | port -    | F687 Kvartal fi  | lial Liv och S | kade kompletterande |  |  |
| Hem                  | Rapporter        | Test      | Kontaktuppgifter | Meddelanden    | Om PIKlient         |  |  |
| nloggad              | Agda Ander       | sson Lo   | gga ut           |                |                     |  |  |
| Institut             | 98105            | Testinsti | tut internt      |                |                     |  |  |
| LEI-Kod              |                  |           |                  |                |                     |  |  |
| Blanketty            | version 2        |           |                  |                |                     |  |  |
| Period               | 2015-1           | 0-01 - 2  | 015-12-31        |                |                     |  |  |
| Påbörja              | rapportering     | K         |                  |                |                     |  |  |
| • Fyll i r           | apport           |           |                  |                |                     |  |  |
| • Visa ra            | apport           |           |                  |                |                     |  |  |
| • Inget a            | att rapportera   |           |                  |                |                     |  |  |
| • Övrigt             |                  |           |                  |                |                     |  |  |
| << Tillbal           | ka till rapportp | lan       |                  |                |                     |  |  |
| rapporterir          | ng@fi.se         |           |                  |                |                     |  |  |

- Fyll i rapport ger möjlighet att påbörja rapporteringen.
- Visa rapport skapar en Pdf-fil av blankettens utseende.
- *Inget att rapportera* finns tillgängligt som val när FI beslutat om en sådan möjlighet och det framgår i föreskrifter eller på annat sätt vilka typer av institut och rapporter som omfattas.
- *Övrigt* leder till alternativet *Visa historik/rapporthändelser*. Detta visar om rapporten har korrigerats och vilket datum det har skett. *Visa senaste kvitto* skapar ett kvitto i form av en Pdf-fil med de värden som rapporterats in.

Välj *Fyll i rapport* för att börja rapportera. I nästa steg visas blanketten som ska fyllas i manuellt.

| F687 Kvarta                                                           | al filial Liv och Skade komplet                             | ter      | and                             | e        |  |
|-----------------------------------------------------------------------|-------------------------------------------------------------|----------|---------------------------------|----------|--|
| N 34°                                                                 |                                                             |          |                                 |          |  |
| ERIOD<br>2016-01-01 - 2016-03-31                                      | TILLHANDA<br>2016-04-15<br>INSTITUTNUMMER<br>98105          |          | BLANKETTVERSION<br>2<br>LEI-KOD |          |  |
| NSTITUT<br>Testinstitut internt                                       |                                                             |          |                                 |          |  |
| IANDLÄGGARE<br>\$80309-9368 Agda Andersson                            | ORG.NUMMER                                                  |          |                                 |          |  |
| para/uppdatera   Ladda från fil                                       | Validera   Skicka till FI<br>FILIALERS BALANSRÄKNINGAR - KV | /AR      | TAL                             |          |  |
|                                                                       |                                                             | ka       | filiale                         |          |  |
| A1 Balansräkning för s                                                | venska forsakringsforetags utlands                          |          |                                 | er       |  |
| A1 Balansräkning för s                                                | venska forsakringsforetags utlands                          | nu i     | AT                              | BE       |  |
| A1 Balansräkning för s                                                | venska forsakringsforetags utlands                          | RG I     | AT<br>k1                        | BE<br>k2 |  |
| A1 Balansräkning för s                                                | 1.1 + 1.2 + 1.3)                                            | r1       | AT<br>k1                        | BE<br>k2 |  |
| A1 Balansräkning för s<br>1.Tillgångar (Summa<br>1.1 Värdepappersinne | 1.1 + 1.2 + 1.3)                                            | r1<br>r2 | AT<br>k1                        | BE<br>k2 |  |

När blanketten är ifylld ska den valideras. Klicka på *Validera* bland valen strax ovanför blanketten. Valideringen görs mot FI:s kontroller för den specifika blanketten. Innan valideringen är godkänd kan rapporten inte skickas in till FI. Valideringsresultatet presenteras inom en kort stund i ett eget fönster. Om valideringen är godkänd, klicka på *Skicka till FI* i menyn ovanför blanketten. Om valideringen inte är godkänd ska de fel som anges rättas. Därefter ska rapporten valideras på nytt.

En rapportör kan fylla i en del av en blankett genom att klicka på *Spara/uppdatera* och återuppta rapporteringen vid ett senare tillfälle.

Genom att klicka på *Ladda från fil* går det att ladda in sina värden i systemet från en transaktionsfil. Hur en transaktionsfil skapas och används för rapportering beskrivs i handledningen "Periodisk inrapportering via webb – Transaktionsfil och transaktionsfilstöd" som finns på FI:s webbplats på sidan http://www.fi.se/sv/rapportera/periodisk-rapportering/ under avsnittet *Om periodisk rapportering*.

När blanketten är ifylld och validerad ska rapporten skickas till FI. Klicka på *Skicka till FI*.

Observera, för att uppgifter ska anses vara inlämnade till FI krävs det att de har genomgått FI:s validering utan fel samt att rapporten är inskickad till FI. Rapporten får då status *Klar* (och sista rapporteringsdag markeras grön) i Rapportplanen.

## **REVIDERING AV VÄRDEN**

Klicka på *Välj* till vänster om den aktuella rapporten i Rapportplanen. Man kommer nu vidare till samma sida som vid första rapporteringstillfället, men med den skillnaden att rubriken *Påbörja rapportering* ändrats till *Rapport skickad till FI*.

| Rapport - F818 Kvartalsrapport Konsumentkreditinstitut |                   |          |                  |             |             |  |  |
|--------------------------------------------------------|-------------------|----------|------------------|-------------|-------------|--|--|
| Hem                                                    | Rapporter         | Test     | Kontaktuppgifter | Meddelanden | Om PIKlient |  |  |
| Inloggad                                               | Agda Anders       | son Lo   | gga ut           |             |             |  |  |
| Institut<br>LEI-Kod                                    | 98105 1           | estinsti | tut internt      |             |             |  |  |
| Blankett                                               | version 1         |          |                  |             |             |  |  |
| Period                                                 | 2015-04           | 4-01 - 2 | 015-06-30        |             |             |  |  |
| Rapport                                                | skickad till FI   |          |                  |             |             |  |  |
| • Fyll i r                                             | apport            |          |                  |             |             |  |  |
| • Visa ra                                              | apport            |          |                  |             |             |  |  |
| • Inget                                                | att rapportera    |          |                  |             |             |  |  |
| <ul> <li>Övrigt</li> </ul>                             |                   |          |                  |             |             |  |  |
| << Tillba                                              | ka till rapportpl | an       |                  |             |             |  |  |
| rapporteri                                             | na@fi.se          |          |                  |             |             |  |  |

Klicka på alternativet *Fyll i rapport*. Då visas den rapport med de ifyllda värden som tidigare skickats in. Ändra de värden som ska revideras och välj sedan återigen *Validera* och därefter, när valideringen visar godkänt, *Skicka till FI*.

# **Teknisk information**

FI ansvarar för att rapporteringsfunktionen fungerar, är korrekt och tillförlitlig samt att överförd information sparas utan åtkomst från andra än behöriga.

Företagen ansvarar för hårdvara, internetanslutning och eventuell modemutrustning. Företaget ansvarar också för att lämpliga säkerhetsåtgärder vidtas vid anslutning mot internet.

De tekniska krav som måste uppfyllas för att utnyttja tjänsten är: standard-pc med operativsystemet Windows (Windows XP, Vista, Windows 7, Windows 8, Windows 10) och uppkoppling mot internet (Internet Explorer, aktuell version).

# Kontakt

Rapporteringsavdelningen rapportering@fi.se Telefon: 08-408 980 37 Telefontid: vardagar kl. 9-11

**IT-support** Tekniska frågor och inloggningsproblem it-support@fi.se Telefon: 08-408 981 26

Finansinspektionen Box 7821, 103 97 Stockholm Besöksadress Brunnsgatan 3 Telefon +46 8 408 980 00 Fax +48 8 24 13 35 finansinspektionen@fi.se

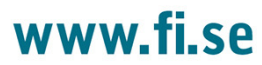